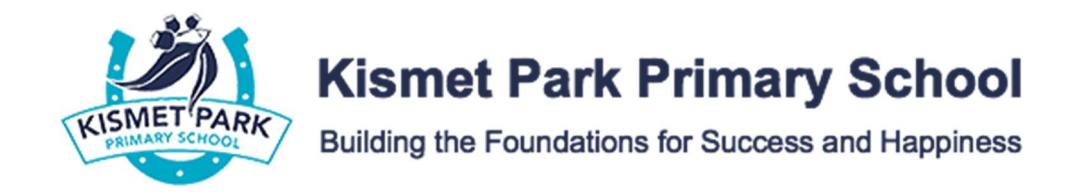

## How to view your child's Sick Bay Chronicles in your COMPASS app'

**STEP 1: Click on the students image.** 

STEP 2: Click on the Chronicle Tab.

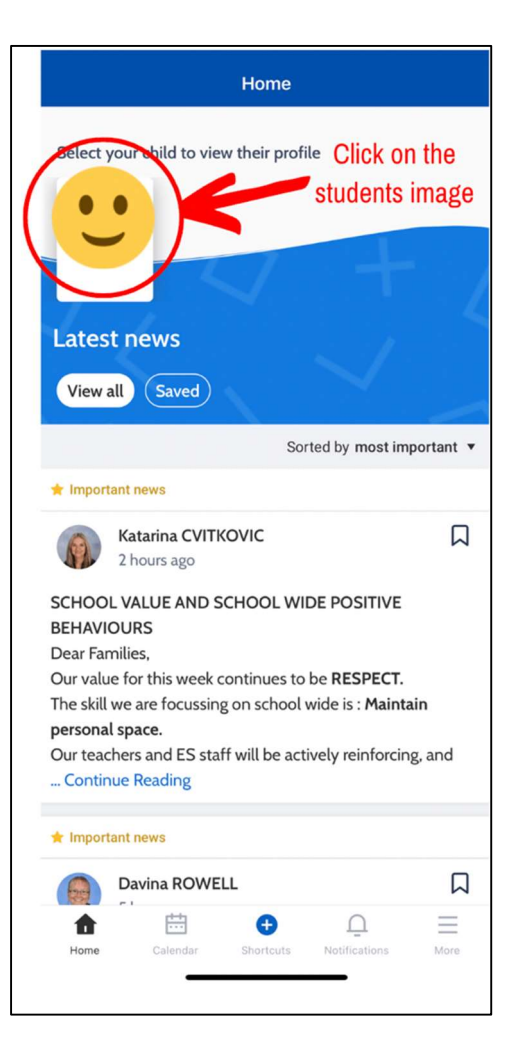

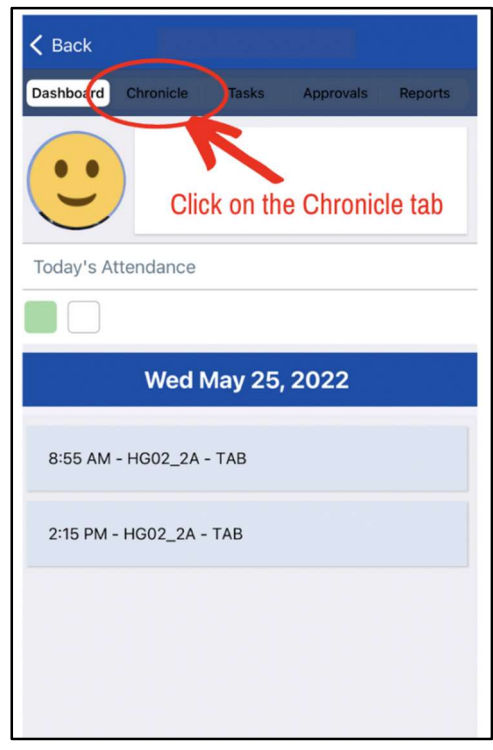

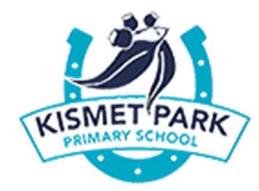

## **Kismet Park Primary School**

Building the Foundations for Success and Happiness

## STEP 3: Tap on the SICKBAY administration chronicle entry that you want to view.

STEP 4: Relevant details of the sick bay visit / more information will be displayed.

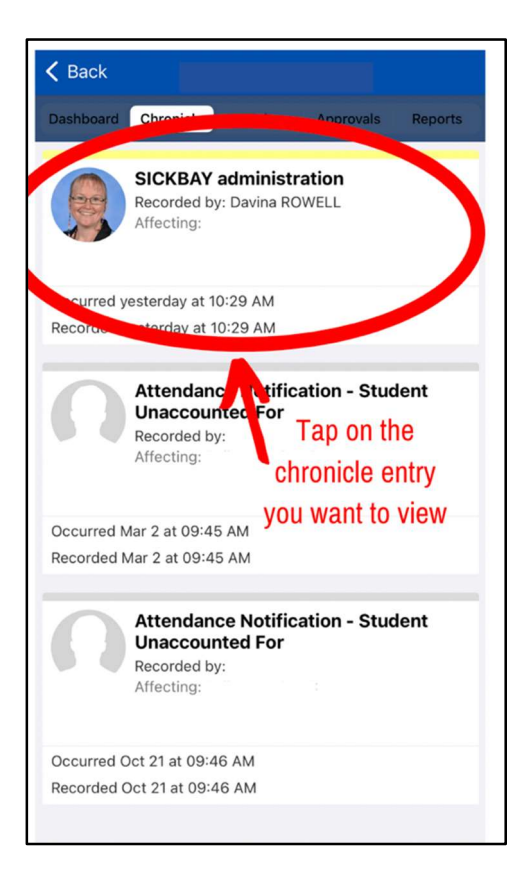

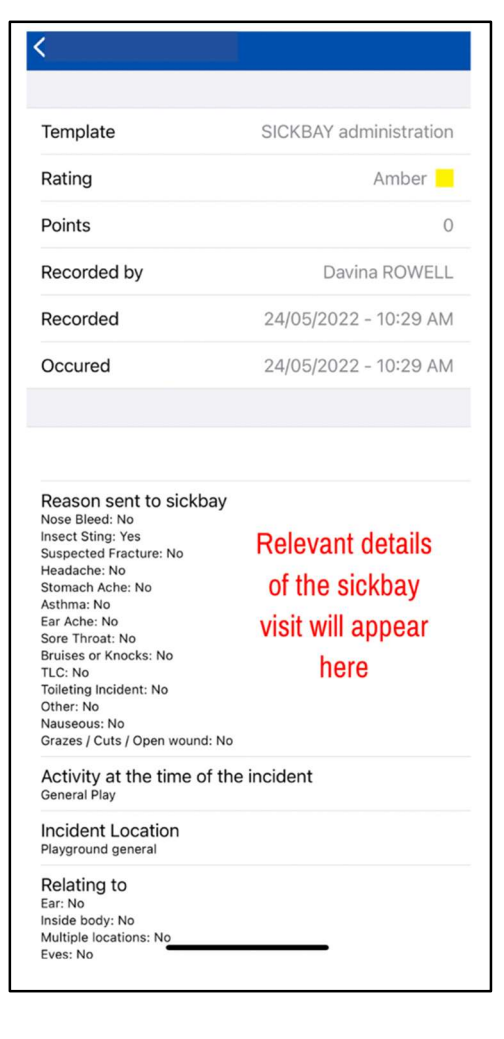